## To Deactivate an Existing Course

Important note: The system works best when you do your work and promptly save (or save and submit) and exit. Leaving a form open/idle for long periods of time can result in lost work.

- 1. Go to the CourseLeaf website located here: <u>https://catalog-next.uvm.edu/courseadmin</u>
- 2. Log on with your UVM netid and password
  - All salaried faculty and staff have access to the system (via net ID and password)
  - You must enable cookies to access the system
- 3. Find the course by entering its subject prefix in the Search function:

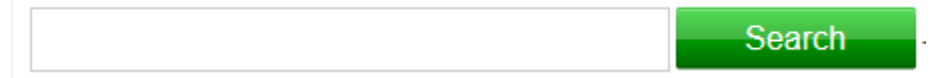

4. Select the course to be deactivated and scroll down to see the form's contents:

| BIOL        | Search                     |
|-------------|----------------------------|
| Course Code | Title                      |
| BIOL 1070   | First-year Biology Seminar |
| BIOL 1075   | First-year Zoology Seminar |
| BIOL 1100   | Human Biology w/lab        |
| BIOL 1105   | Human Biology              |

5. Click the Edit/Inactivate/Activate button:

Edit/Inactivate/Activate Course

6. Click Inactivate at the top of the form and enter a reason:

| Course Status                            | 🗋 Active 💽 Inactive |
|------------------------------------------|---------------------|
| Reason for<br>inactivating the<br>course |                     |

7. To save changes and return to the form later, click Save Changes

When you have finished your work and are ready to submit the form into workflow, click Save & Submit:

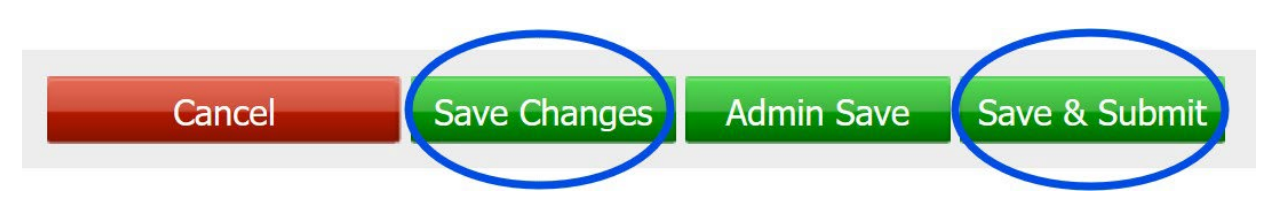

8. After submitting the form, you can see the workflow path it will follow, and where it is in workflow. The individual at the next stop will receive an e-mail indicating that the form is ready for review/approval. You can log in to the system periodically to see its progress. When it has completed its entire workflow, you will get an e-mail notification.

In this example, the form is at Step 2 in its workflow:

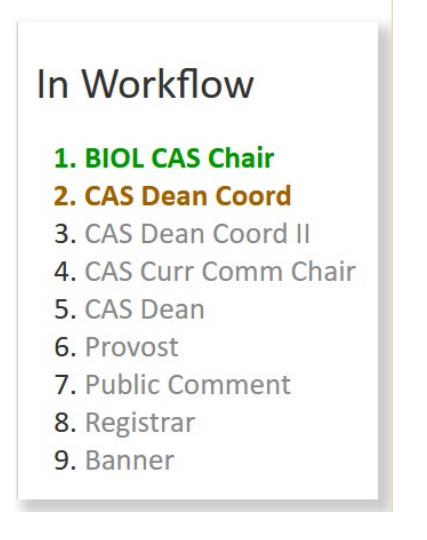

9. Close your browser to log out